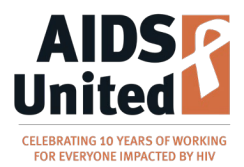

### Navigating the AIDS United Grantee Community Portal Harm Reduction Futures Fund (Round 13) Pre-Application

Note: When accessing the Grantee Community, *do not use Internet Explorer or Microsoft Edge*. Please use only Chrome, Firefox, or Safari.

Also, a best practice for *all* online forms is to write and save all your responses offline in a Microsoft Word document or an equivalent so that, should you accidentally lose your work when completing the application form itself, you won't need to create your answers again. Please follow that best practice when applying for AIDS United grants!

Finally, note that the screen shots in this document show only the most relevant parts of the screen. So don't worry if you see things that aren't pictured below.

1. Go to https://aidsunited.force.com.

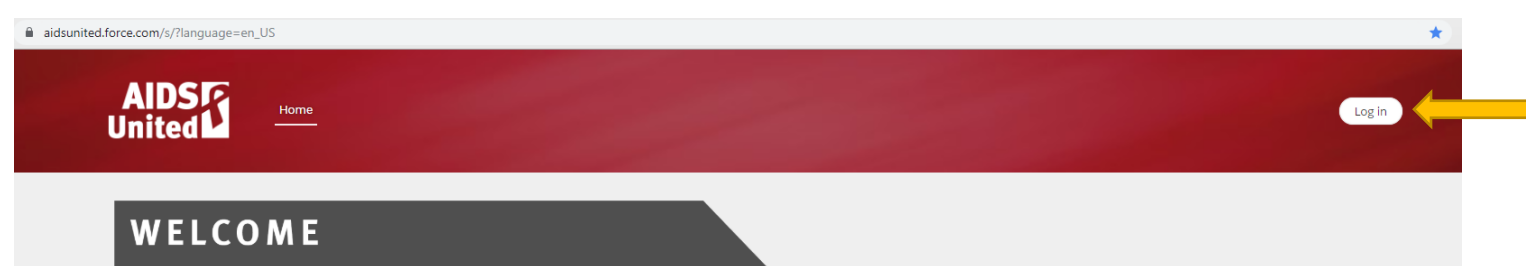

2. Sign in by clicking the "Log in" button on the upper-right corner of the screen.

Welcome to the AIDS United Grantee Community! Use the navigation menu above or the quick links below to manage and submit your applications. Don't see anything on your home page? Visit the Funding Opportunities tab to start a new application.

© 2018 AIDS United. All Rights Reserved.

- a. If you *have an account*, enter your email address (arrow #1) and password (arrow #2). Then click the "Log in" button (arrow #3) and proceed to page 5 below.
- b. Note the "Forgot your password?" link below the "Log in" button (arrow #4).
- c. If you *do not have an account,* click "Not a member? Sign up Here." (arrow #5).

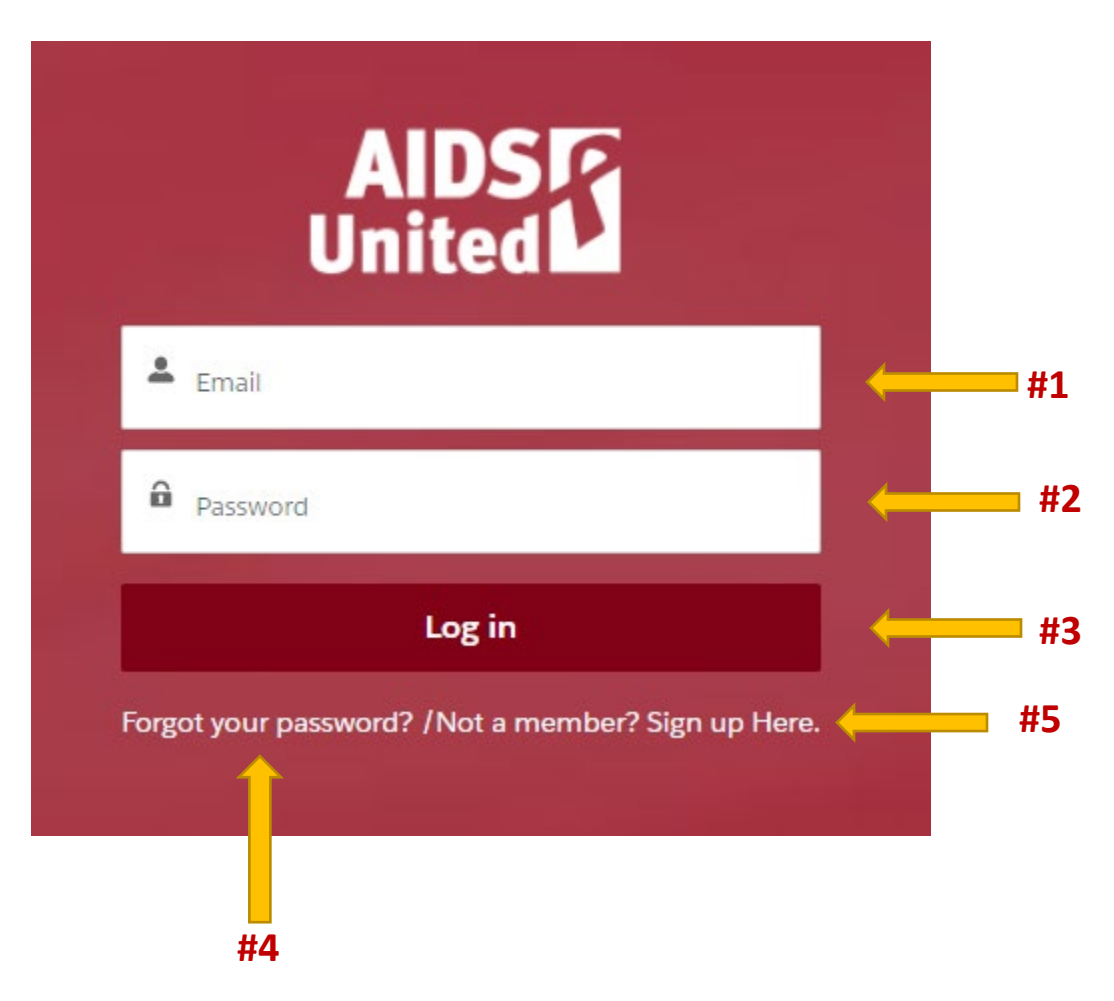

- i. If you're setting up an account for the first time, enter the required information:
  - 1. First name
  - 2. Last name
  - 3. Email
  - 4. Your job title
  - 5. Your organization's EIN (be sure to enter the correct EIN so that your new account can be linked to your organization's record.)
  - 6. And two password creation fields (your password must be at least 8 characters long).
  - ii. When you've entered all that information, click the "Next" button (indicated by the yellow arrow).

| ADSEC<br>United Grant Community to<br>create and submit funding applications,<br>manage your awarded grants, and more. |  |
|----------------------------------------------------------------------------------------------------|--|
| First Name                                                                                                    |  |
| Last Name                                                                                                    |  |
| Email                                                                                                    |  |
| Title                                                                                                    |  |
| EIN                                                                                                    |  |
| Create Password                                                                                                    |  |
| Confirm Password                                                                                                    |  |
| Next                                                                                                    |  |
| Already have an account?                                                                                               |  |

- iii. On the second account creation screen, enter your organization's contact information:
  - 1. Organization name
  - 2. Billing street
  - 3. Billing city
  - 4. Billing state
  - 5. Billing zip code
  - 6. Organization phone number
  - 7. Organization website (optional)
  - iv. When you've entered all of that information, click the "Sign Up" button (indicated by the yellow arrow). (The button above it takes you back to the previous page.)

| Join the AIDS United Grant Community to<br>create and submit funding applications,<br>manage your awarded grants, and more. |  |
|----------------------------------------------------------------------------------------------------|--|
| Organization/Account Name                                                                                                   |  |
| Billing Street                                                                                                    |  |
| Billing City                                                                                                    |  |
| Billing State/Province                                                                                                    |  |
| Billing Zip/Postal Code                                                                                                    |  |
| Organization/Account Phone                                                                                                  |  |
| Website                                                                                                    |  |
| Back                                                                                                    |  |
| Sign Up                                                                                                    |  |

3. Once you are logged in, click on the Funding Opportunities tab at the top of the screen.

| AIDS United | Home | My Applications | My Grants | Funding Opportunities | Resources |  | 2 Test-First LastNa |
|-------------|------|-----------------|-----------|-----------------------|-----------|--|---------------------|
| WELCO       | ME   |                 |           |                       |           |  |                     |

Welcome to the AIDS United Grantee Community! Use the navigation menu above or the quick links below to manage and submit your applications. Don't see anything on your home page? Visit the Funding Opportunities tab to start a new application.

| MY ACTIVE GRANTS                            |                |                    |                       |
|---------------------------------------------|----------------|--------------------|-----------------------|
| GRANT NAME                                  | AMOUNT AWARDED | STAGE              | NEXT DELIVERABLE DATE |
|                                             |                |                    |                       |
| Test-DCS - AIDS United Phase II Grant Cycle | \$0.00         | Grantee Onboarding | 3/2/2019              |

### 4. In Funding Opportunities, you'll see the grant cycle name.

Click on an RFP Name below to start an application and to view further details about our open and upcoming funding opportunites.

| Applications Open | Applications Close             | Available to Award                                                     |
|-------------------|--------------------------------|------------------------------------------------------------------------|
| 8/25/2022         | 9/21/2022                      |                                                                        |
|                   |                                |                                                                        |
|                   |                                |                                                                        |
|                   |                                |                                                                        |
|                   | Applications Open<br>8/25/2022 | Applications Open     Applications Close       8/25/2022     9/21/2022 |

5. On the next page, read the application details and instructions. If you decide to submit an application, click the "Apply Now" button on the upper-right portion of the screen, below your name.

| Grant Cycle<br>Harm Reduction Futures Fund Round 13                                                                                  |                                                                                                    |                          |               | Apply N |
|----------------------------------------------------------------------------------------------------|----------------------------------------------------------------------------------------------------|--------------------------|---------------|---------|
| ✓ RFP Details                                                                                                    |                                                                                                    | Grant Cycle Attachn      | nents (6)     |         |
| Grant Cycle Name<br>Harm Reduction Futures Fund Round 13                                                                             | Available to Award                                                                                               | Туре                     | Attachment ID |         |
| Grant                                                                                                    | Applications Open                                                                                                | Project Budget           | ATT -00000103 |         |
| Harm Reduction Futures Fund                                                                                                    | 8/25/2022                                                                                                    | Annual Operating Budget  | ATT -00000104 |         |
| Stage                                                                                                    | Applications Close                                                                                               | Audit or 990             | ATT -00000105 |         |
| Accepting LOIs of Pre-Applications                                                                                                   | 9/21/2022                                                                                                    | Board of Directors       | ATT -00000106 |         |
| <ul> <li>Application Details/Instructions</li> </ul>                                                                                 |                                                                                                    | Fiscal Sponsor Agreement | ATT -00000107 |         |
| Grant Overview 🗊                                                                                                    | Application Instructions                                                                                         | Memoranda of Agreement   | ATT -00000108 |         |
| The Harm Reduction Futures Fund (formerly the Syringe Access<br>Fund) is a collaborative grantmaking initiative that seeks to reduce | Late, incomplete, mailed, express-delivered, or faxed Pre-<br>Application Survey responses will not be accepted. |                          |               | N       |
| the health, psychosocial, and socioeconomic disparities                                                                              |                                                                                                    |                          |               |         |
| Reduction Futures Fund invests in evidence-based and community-                                                                      |                                                                                                    |                          |               |         |
| driven approaches to prevent the transmission of both HIV and viral                                                                  |                                                                                                    |                          |               |         |
| hepatitis, reduce injection-related injuries, increase overdose                                                                      |                                                                                                    |                          |               |         |
| prevention and reversal efforts, and connect people who use drugs                                                                    |                                                                                                    |                          |               |         |

The Harm Reduction Futures Fund will award grants this Round to

6. On the next screen, click "Yes" (the left-pointing arrow) and "Next" (the down arrow) to confirm that you would like to apply.

| Apply Now                                                                            | _           |
|--------------------------------------------------------------------------------------|-------------|
| To confirm you'd like to apply for this funding opportunity, ple<br>an option below. | ease select |
| Would you like to apply?     Yes     No                                              |             |
| 1<br>1<br>1                                                                          | Next        |

7. On the confirmation box that appears, note the last four digits of your application number (the up arrow) and click the "Finish" button (the left-pointing arrow).

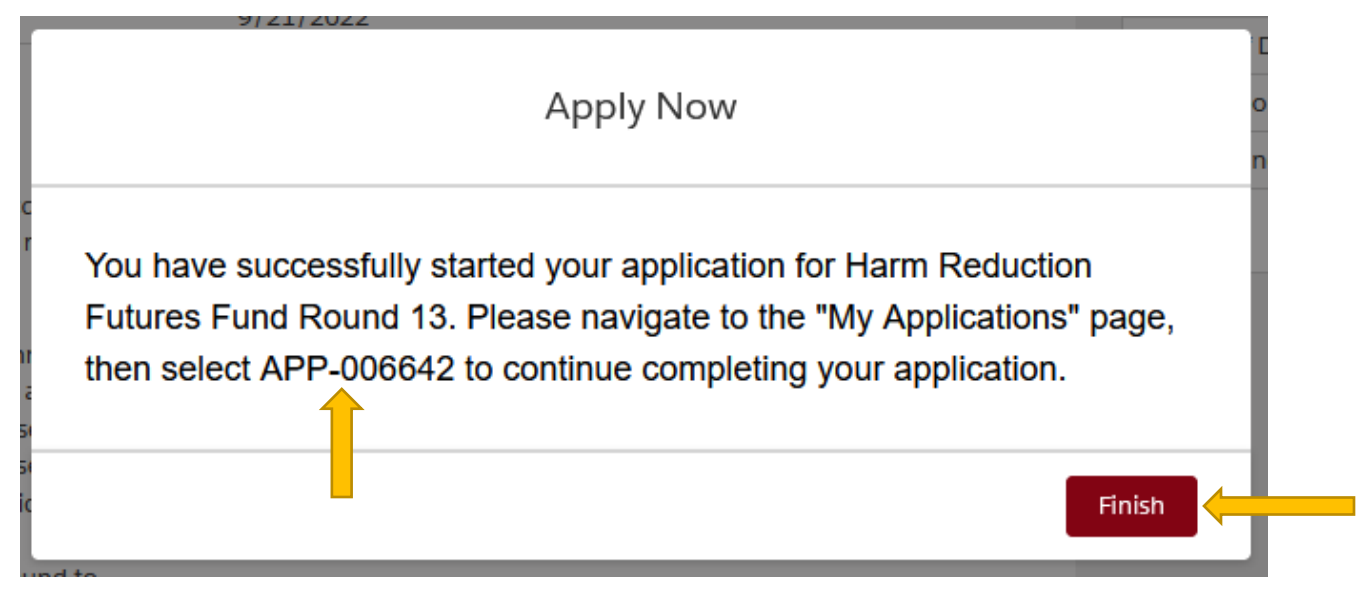

8. Next, go to the "My Applications" tab.

| AIDS<br>United | Home | My Applications | My Grants | Funding Opportunities | Resources | Test-First LastNa |
|----------------|------|-----------------|-----------|-----------------------|-----------|-------------------|
| WELCO          | ΜE   |                 |           |                       |           |                   |

Welcome to the AIDS United Grantee Community! Use the navigation menu above or the quick links below to manage and submit your applications. Don't see anything on your home page? Visit the Funding Opportunities tab to start a new application.

| MY ACTIVE GRANTS                            |                |                    |                       |
|---------------------------------------------|----------------|--------------------|-----------------------|
| GRANT NAME                                  | AMOUNT AWARDED | STAGE              | NEXT DELIVERABLE DATE |
| Test-DCS - AIDS United Phase II Grant Cycle | \$0.00         | Grantee Onboarding | 3/2/2019              |
| View All                                    |                |                    |                       |

- 9. There you will see the application you just created, as well as any other applications you have submitted in the past through AIDS United's Grantee Community Portal. Two things to note:
  - a. Your new application will show up at the bottom of the list.
  - b. If your application for this grant cycle does not show up, click the "View All" button to be taken to a longer list of your applications (the up arrow below).

### MY APPLICATIONS

Click on an Application Name below to make changes to an active application, or to view your previously-submitted applications. To start a new application, visit the Funding Opportunities tab.

#### MY ACTIVE APPLICATIONS

| Application Name | Grant Cycle                                  | Project Title | Application Status  |
|------------------|----------------------------------------------|---------------|---------------------|
| APP-006107       | Test Grant Cycle - Do Not Apply (OLD)        |               | Withdrawn           |
| APP-006109       | Test Grant Cycle - Do Not Apply (OLD)        |               | Application Started |
| APP-006199       | SSPs & COVID-19 (CDC-RFA-OT18-1802)          |               | Application Started |
| APP-006216       | SSPs & COVID-19 (CDC-RFA-OT18-1802)          |               | Application Started |
| APP-006245       | 2021-2022 Syringe Access Fund (SAF) Round 12 |               | LOI Accepted        |

8

10. Click the application name that you made a note of above, to the left of the initiative name. *The application name will begin with "APP-" and be followed by a six-digit number.* (You will not have multiple versions of applications as below. This is one of our test accounts.)

| MY ACTIVE APPLICATIONS |                                                     |               |                     |
|------------------------|-----------------------------------------------------|---------------|---------------------|
| Application Name       | Grant Cycle                                         | Project Title | Application Status  |
| APP-006109             | Test Grant Cycle - Do Not Apply (OLD)               |               | Application Started |
| APP-006542             | People Organizing Positively (POP) Year 7/2022-2023 |               | Application Started |
| APP-006610             | People Organizing Positively (POP) Year 7/2022-2023 |               | Application Started |
| APP-006615             | People Organizing Positively (POP) Year 7/2022-2023 | 1             | LOI Submitted       |
| APP-006616             | People Organizing Positively (POP) Year 7/2022-2023 |               | Application Started |
| APP-006617             | People Organizing Positively (POP) Year 7/2022-2023 |               | Application Started |
| APP-006618             | People Organizing Positively (POP) Year 7/2022-2023 |               | Application Started |
| APP-006619             | People Organizing Positively (POP) Year 7/2022-2023 |               | Application Started |
| APP-006620             | People Organizing Positively (POP) Year 7/2022-2023 |               | Application Started |
| APP-006621             | People Organizing Positively (POP) Year 7/2022-2023 |               | Application Started |
| APP-006622             | People Organizing Positively (POP) Year 7/2022-2023 |               | Application Started |
| APP-006623             | People Organizing Positively (POP) Year 7/2022-2023 |               | Application Started |
| APP-006624             | People Organizing Positively (POP) Year 7/2022-2023 |               | Application Started |
| APP-006626             | People Organizing Positively (POP) Year 7/2022-2023 | Test response | Application Started |
| APP-006633             | Test Grant Cycle - Do Not Apply!                    |               | LOI Submitted       |
| APP-006634             | Test Grant Cycle - Do Not Apply!                    |               | LOI Submitted       |
| APP-006635             | Test Grant Cycle - Do Not Apply!                    |               | Application Started |
| APP-006636             | Test Grant Cycle - Do Not Apply!                    |               | Application Started |
| APP-006637             | Test Grant Cycle - Do Not Apply!                    |               | Application Started |
| APP-006638             | Test Grant Cycle - Do Not Apply!                    |               | Application Started |
| APP-006639             | Test Grant Cycle - Do Not Apply!                    |               | LOI Submitted       |
| APP-006640             | Test Grant Cycle - Do Not Apply!                    |               | LOI Submitted       |
| APP-006641             | Test Grant Cycle - Do Not Apply!                    |               | Application Started |
|                        |                                                     |               |                     |

11. You will then be taken to the application screen. <u>Verify your contact</u>

**information on the first page** and click "Edit" (the down arrow) to make any updates.

a. Then click on your name (the up arrow), select "My Profile," and verify your *email address and pronouns* (the latter are optional).

| nited                                                                                                    | My Applications                                                                                                    | My Grants                                                                                                    | Funding Opportunities                                                                                                    | Resources 💽 Test-First                                                                         |
|----------------------------------------------------------------------------------------------------|----------------------------------------------------------------------------------------------------|----------------------------------------------------------------------------------------------------|----------------------------------------------------------------------------------------------------|------------------------------------------------------------------------------------------------|
| Application Details                                                                                                    |                                                                                                    |                                                                                                    |                                                                                                    |                                                                                                |
| GRANT                                                                                                    | APPLICATION STATUS                                                                                                    | APPLICATIONS OPEN                                                                                                    | APPLICATIONS CLOSE                                                                                                    | MAXIMUM AWARD AMOUNT                                                                           |
| Southern HIV Impact Fund                                                                                                    | LOI Accepted                                                                                                    | 6/15/2019                                                                                                    | 8/13/2019                                                                                                    | \$100,000                                                                                      |
| Program Contact and Attachmen                                                                                                    | t Summary                                                                                                    |                                                                                                    |                                                                                                    |                                                                                                |
| PRIMARY PROGRAM CONTACT                                                                                                    | REQUIRED ATTACHMENTS                                                                                                    | UNSUBMITTED ATTACHMENTS                                                                                                    | SUBMITTED NARRATIVES                                                                                                    | SUBMITTED QUESTIONNAIRES                                                                       |
|                                                                                                    |                                                                                                    |                                                                                                    |                                                                                                    |                                                                                                |
| asic Information & Organizatio                                                                                                    | on Profile 2. Letter of Intent 3.                                                                                                    | . Applicant Questionnaire 4. Appli                                                                                                    | ation Details 5. Application Attac                                                                                                    | hments 6. Submit                                                                               |
| nplete the first section of th<br>.(c) 3, please provide your fi<br>e any changes you make to<br>ew and perform the final su                                                                                                    | e application below by clicking<br>iscal sponsor's details below.<br>ensure your information is retai<br>ibmission in Step 4, you will be | the "Edit" button. You must com<br>ined. You will be able to make ch<br>unable to make additional chang                                                                        | plete all details. If your organiza<br>anges to this section until your e<br>ges.                                                                                                    | tion is not recognized by the IRS as a<br>entire application is submitted. Once                |
| mplete the first section of th<br>I(c) 3, please provide your fi<br>re any changes you make to<br>iew and perform the final su<br>Application<br>APP-000351                                                                                                    | e application below by clicking<br>iscal sponsor's details below.<br>ensure your information is retai<br>ibmission in Step 4, you will be | the "Edit" button. You must com<br>ined. You will be able to make ch<br>unable to make additional chan;                                                                        | plete all details. If your organiza<br>anges to this section until your e<br>ges.                                                                                                    | tion is not recognized by the IRS as a<br>entire application is submitted. Once<br>+ Follow E  |
| mplete the first section of th<br>1(c) 3, please provide your fi<br>re any changes you make to<br>iew and perform the final su<br>Application<br>APP-000351<br>Contact & Notification Details                                                                                                    | e application below by clicking<br>iscal sponsor's details below.<br>ensure your information is retai<br>ibmission in Step 4, you will be | the "Edit" button. You must com<br>ined. You will be able to make ch<br>unable to make additional chan                                                                         | plete all details. If your organiza<br>anges to this section until your e<br>ges.                                                                                                    | ntion is not recognized by the IRS as a<br>entire application is submitted. Once<br>+ Follow E |
| mplete the first section of th<br>1(c) 3, please provide your five<br>any changes you make to<br>iew and perform the final su<br>Application<br>APP-000351<br>Contact & Notification Details                                                                                                    | e application below by clicking<br>iscal sponsor's details below.<br>ensure your information is retai<br>ibmission in Step 4, you will be | the "Edit" button. You must com<br>ined. You will be able to make ch<br>unable to make additional chan;<br>Award N                                                             | plete all details. If your organiza<br>anges to this section until your e<br>ges.                                                                                                    | tion is not recognized by the IRS as a<br>entire application is submitted. Once<br>+ Follow E  |
| mplete the first section of th<br>1(c) 3, please provide your fi<br>re any changes you make to<br>iew and perform the final su<br>Application<br>APP-000351<br>Contact & Notification Details<br>imary Contact<br>st-Karmel James                                                                                                    | e application below by clicking<br>iscal sponsor's details below.<br>ensure your information is retai<br>ibmission in Step 4, you will be | the "Edit" button. You must com<br>ined. You will be able to make ch<br>unable to make additional chan;<br>Award N<br>Primary                                                  | plete all details. If your organiza<br>anges to this section until your e<br>ges.                                                                                                    | ntion is not recognized by the IRS as a<br>entire application is submitted. Once<br>+ Follow E |
| Application<br>Application<br>Application<br>APP-000351<br>Contact & Notification Details<br>imary Contact<br>condary Contact                                                                                                    | e application below by clicking<br>iscal sponsor's details below.<br>ensure your information is retai<br>ibmission in Step 4, you will be | the "Edit" button. You must com<br>ined. You will be able to make ch<br>unable to make additional chang<br>Primary<br>Declined<br>Primary                                      | plete all details. If your organiza<br>anges to this section until your e<br>ges.<br>ottifications                                                                                                    | ntion is not recognized by the IRS as a<br>entire application is submitted. Once<br>+ Follow   |
| mplete the first section of th         1(c) 3, please provide your fire         1(c) 3, please provide your fire         1(c) 3, please provide your fire         1(c) 3, please provide your fire         1(c) 3, please provide your fire         1(c) 3, please provide your fire         1(c) 3, please provide your fire         1(c) 3, please provide your fire         1(c) 4, please provide your fire         1(c) 4, | e application below by clicking<br>iscal sponsor's details below.<br>ensure your information is retai<br>ibmission in Step 4, you will be | the "Edit" button. You must com<br>ined. You will be able to make ch<br>unable to make additional chan;<br>Award N<br>Primary<br>Declined<br>Primary                           | plete all details. If your organiza<br>anges to this section until your e<br>ges.                                                                                                    | tion is not recognized by the IRS as a<br>entire application is submitted. Once<br>+ Follow E  |
| mplete the first section of th<br>1(c) 3, please provide your five<br>we any changes you make to<br>view and perform the final su<br>Application<br>Application<br>APP-000351<br>Contact & Notification Details<br>imary Contact<br>accordary Contact<br>Corganization Details<br>count                                                                                                    | e application below by clicking<br>iscal sponsor's details below.<br>ensure your information is retai<br>ibmission in Step 4, you will be | the "Edit" button. You must com<br>ined. You will be able to make ch<br>unable to make additional chang<br>Mward N<br>Primary<br>Declined<br>Primary                           | plete all details. If your organiza<br>anges to this section until your e<br>ges.<br>ptffications<br>Notification                                                                                                    | ntion is not recognized by the IRS as a<br>entire application is submitted. Once<br>+ Follow E |
| mplete the first section of th<br>1(c) 3, please provide your five<br>we any changes you make to<br>view and perform the final su<br>Application<br>Application<br>APP-000351<br>Contact & Notification Details<br>imary Contact<br>set-Karmel James<br>acondary Contact<br>Corganization Details<br>count<br>est-Karmel James                                                                                                    | e application below by clicking<br>iscal sponsor's details below.<br>ensure your information is retai<br>ibmission in Step 4, you will be | the "Edit" button. You must com<br>ined. You will be able to make ch<br>unable to make additional chang<br>Award N<br>Primary<br>Declined<br>Primary<br>Organiza               | plete all details. If your organiza<br>anges to this section until your e<br>ges.<br>httfications<br>Notification                                                                                                    | ntion is not recognized by the IRS as a<br>entire application is submitted. Once<br>+ Follow E |
| mplete the first section of th<br>1(c) 3, please provide your five<br>we any changes you make to<br>riew and perform the final su<br>Application<br>Application<br>APP-000351<br>Contact & Notification Details<br>imary Contact<br>setKarmel James<br>account<br>setKarmel James<br>ganization Type                                                                                                    | e application below by clicking<br>iscal sponsor's details below.<br>ensure your information is retai<br>ibmission in Step 4, you will be | the "Edit" button. You must com<br>ined. You will be able to make ch<br>unable to make additional chan;<br>Award N<br>Primary<br>Declined<br>Primary<br>Organiza<br>Billing St | plete all details. If your organiza<br>anges to this section until your e<br>ges.<br>httfications<br>Notification                                                                                                    | ition is not recognized by the IRS as a<br>entire application is submitted. Once<br>+ Follow E |
| Application<br>Application<br>APP-000351<br>Contact & Notification Details<br>condary Contact<br>Corganization Details<br>count<br>est-Karmel James<br>rganization Type                                                                                                    | e application below by clicking<br>iscal sponsor's details below.<br>ensure your information is retai<br>ibmission in Step 4, you will be | the "Edit" button. You must com<br>ined. You will be able to make ch<br>unable to make additional chang<br>Award N<br>Primary<br>Declined<br>Primary<br>Organiza<br>Billing St | plete all details. If your organiza<br>anges to this section until your e<br>ges.<br>http://www.sectionstrianstrianst | ntion is not recognized by the IRS as a<br>entire application is submitted. Once<br>+ Follow E |

12. You will then proceed across the numbered tabs at the top of the application, entering your responses. For your pre-application, <u>you will need to look at tabs 1</u> (which you did above) and 2 only. You can ignore tabs 3, 4, 5, and 6.

| GRANT                              | APPLICATION STATUS | APPLICATIONS OPEN | APPLICATIONS CLOSE | MAXIMUM AWARD AMOUNT |
|------------------------------------|--------------------|-------------------|--------------------|----------------------|
| People Organizing Positively (POP) | LOI Submitted      | 6/17/2022         | 7/7/2022           | \$425,000            |
| gram Contact and Attachment S      | ummary             |                   |                    |                      |
|                                    |                    |                   |                    |                      |

**Basic Information & Organization Profile** 

13. In tab 2, you will find the pre-application form, which will load after a few seconds. On the first page, you may or may not see an email address field at the top of the form. If you do, verify that it's correct and then answer the brief application questions. If you don't see an email field (as shown below), just proceed with question answering.

| 1. Basic Information & Organization Profile | 2. Letter of Inquiry or Pre-Application | 3. Evaluation Questionnaire   | 4. Application Narrative | 5. Application Attachments | 6. Submit |
|---------------------------------------------|-----------------------------------------|-------------------------------|--------------------------|----------------------------|-----------|
|                                             | Unless it has been submitted, you       | ur LOI or Pre-Application for | m will load momentarily  | <i>Į</i> .                 |           |
|                                             | Please contact the primary prog         | ram contact listed above if y | ou have any questions.   |                            |           |
|                                             |                                         |                               |                          |                            | ŕ         |
|                                             |                                         |                               |                          |                            |           |
|                                             | Harm Reduction                          | <b>Futures Fun</b>            | d Round 1                | 3                          |           |
|                                             | Dro                                     | Application                   |                          |                            |           |
|                                             | FIE.                                    | -Application                  |                          |                            |           |
|                                             | Thank you for your inter                | rest in the Harm Reducti      | on Futures Fund.         |                            |           |
| Pleas                                       | e complete the Pre-Application          | in order to be considered     | d for the next applica   | ation stage.               |           |
|                                             |                                         |                               |                          |                            |           |
|                                             |                                         |                               |                          |                            |           |
| Is your organ                               | ization an SSP?                         |                               |                          |                            |           |
|                                             | Not un SSI                              |                               |                          |                            |           |
| Are you an in                               | dependent $501(c)(2)$ or do you use a   | ficeal epopear?               |                          |                            |           |
| We are a                                    | in independent 501(c)(3). We use        | a fiscal sponsor.             |                          |                            |           |
|                                             |                                         |                               |                          |                            |           |

### 14. At the bottom of the page, upload both attachments.

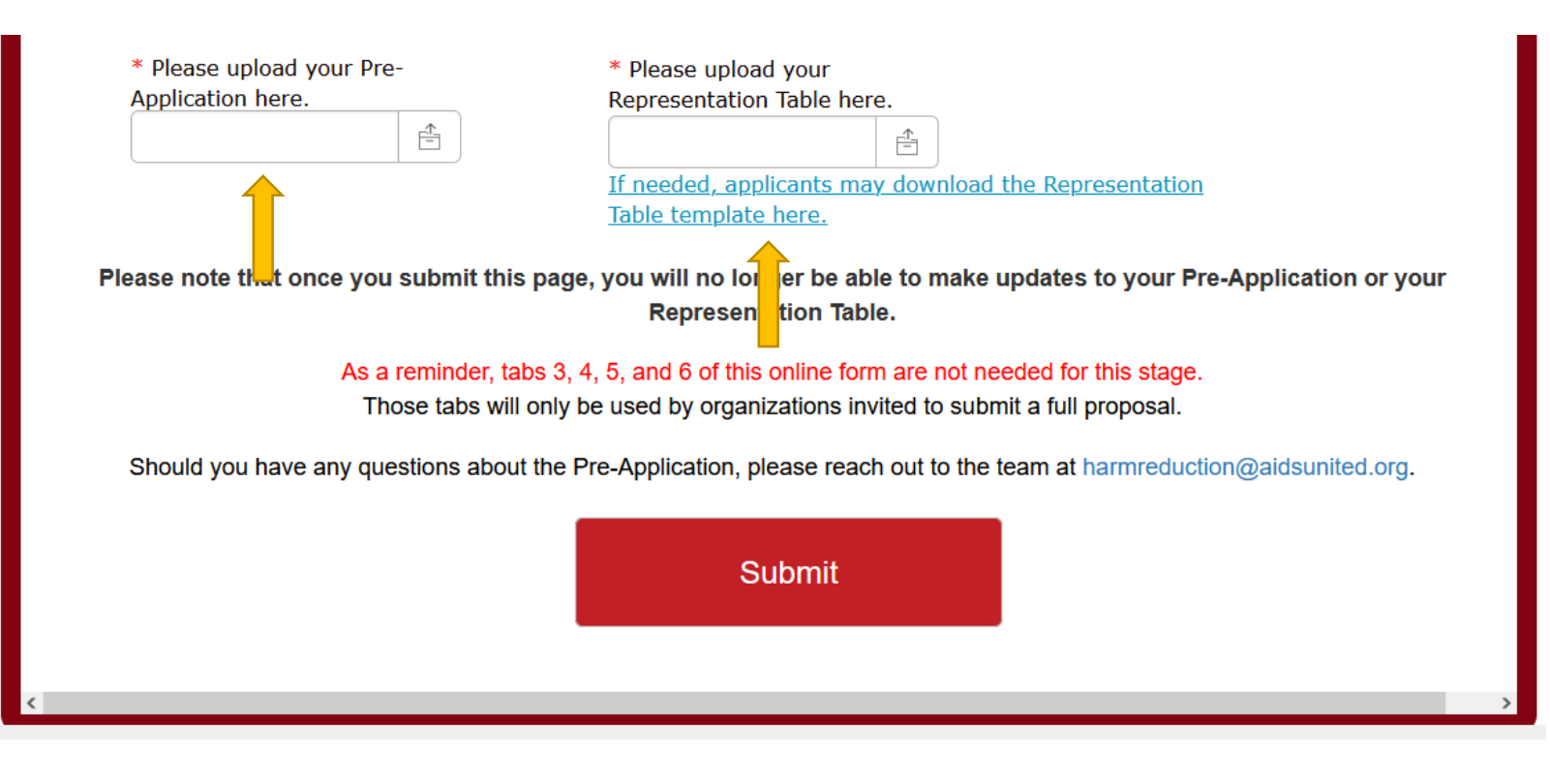

15. The submission process is very short for our pre-screening applications. Once you have answered the questions and uploaded your documents above, all you'll need to do is hit the red "Submit" button.

16. The next screen will show a confirmation of your submission, although you will likely have to scroll up to see it.

# Harm Reduction Futures Fund Round 13 (2022-2023) Pre-Application

#### Thank You

### Thank you for submitting your pre-application!

As a reminder, you will not need to use tabs 3, 4, 5, or 6 for this stage of the application process.

However, if you have not yet verified your information in tab 1, please do that now.

Should you have any questions about any portion of the application submission process, please reach out to the senior grants manager, Shannon Wyss, at grants@aidsunited.org.

- 17. At this point, you can log out of the system. However, if you would like to download your submitted pre-application, navigate to tab 5 at the top of your screen.
- 18. Give the attachments list a few seconds to load, and then click "View All" on the bottom right of the screen:

| 1. Basic Information & Organization Profile                                                      | 2. Letter of Inquiry or Pre-Application | 3. Evaluation Questionnaire | 4. Application Narrative | 5. Application Attachments  | 6. Submit |  |  |
|--------------------------------------------------------------------------------------------------|-----------------------------------------|-----------------------------|--------------------------|-----------------------------|-----------|--|--|
| Application Attachments (This tab is for full proposals only, NOT for LOIs or Pre-Applications.) |                                         |                             |                          |                             |           |  |  |
| Application Attachments (6+)                                                                     |                                         |                             |                          |                             | New       |  |  |
| Attachment ID                                                                                    | Туре                                    | Required?                   | Atta                     | achment Status              |           |  |  |
| APAT - 00009172                                                                                  | Annual Operating Budget                 | Required                    | Pen                      | ding Application Submission |           |  |  |
| APAT - 00009173                                                                                  | Audit or 990                            | Required                    | Pen                      | ding Application Submission |           |  |  |
| APAT - 00009174                                                                                  | Board of Directors                      | Required                    | Pen                      | ding Application Submission |           |  |  |
| APAT - 00009175                                                                                  | Fiscal Sponsor Agreement                | Optional                    | Pen                      | ding Application Submission |           |  |  |
| APAT - 00009176                                                                                  | Organizational Chart                    | Required                    | Pen                      | ding Application Submission |           |  |  |
| APAT - 00009177                                                                                  | Project Budget                          | Required                    | Pen                      | ding Application Submission |           |  |  |
|                                                                                                  |                                         |                             |                          |                             | View All  |  |  |

19. The next screen will show you all attachments for this funding opportunity. You do not need to submit any of these now; they will only be relevant for those submitting a full proposal. The pre-application (up arrow) contains a PDF of your submitted pre-application and Representation Table from tab 2. Click on the Attachment ID for the pre-application with "Submitted" in the "Attachment Status" column to access your submitted pre-application materials.

| Appli  | cations > APP-006641<br>Dication Attachments             |                                                            |             |                                |                | New    |   |
|--------|----------------------------------------------------------|------------------------------------------------------------|-------------|--------------------------------|----------------|--------|---|
| 7 iter | í items • Sorted by Attachment ID • Updated a minute ago |                                                            |             |                                |                |        | r |
|        | Attachment ID 1 🗸                                        | Туре 🗸                                                     | Required? ~ | Attachment Status 🗸            | Number of Atta | $\sim$ |   |
| 1      | APAT - 00010092                                          | Project Budget                                             | Required    | Pending Application Submission |                |        |   |
| 2      | APAT - 00010093                                          | Annual Operating Budget                                    | Required    | Pending Application Submission |                | T      |   |
| 3      | APAT - 00010094                                          | Audit or 990                                               | Required    | Pending Application Submission |                | ▼      |   |
| 4      | APAT - 00010095                                          | Board of Directors                                         | Required    | Pending Application Submission |                | ▼      |   |
| 5      | APAT - 00010096                                          | Fiscal Sponsor Agreement                                   | Optional    | Pending Application Submission |                | ▼      |   |
| 6      | APAT - 00010097                                          | Memoranda of Agreement or Understanding/Letters of Support | Optional    | Pending Application Submission |                | T      |   |
| 7      | APAT - 00010105                                          | Submitted Pre-Narrative                                    |             | Submitted                      | 2              | ▼      |   |
|        |                                                          |                                                            |             |                                |                |        |   |

20. From the next screen, you can download your submitted pre-application. Downloading from the Files or Notes & Attachments section will yield the same document.

| Application Attachment<br>APAT - 00009180                                                       | Edit Clone Printable View            | E Files (2)                                                                               | Upload Files |  |
|-------------------------------------------------------------------------------------------------|--------------------------------------|-------------------------------------------------------------------------------------------|--------------|--|
|                                                                                                 |                                      | AIDS United - 2022 Hig SignedForm.pdf<br>Jun 17, 2022 · 127KB · Jun 17, 2022 · 33KB · pdf |              |  |
| Type 🖲<br>LOI                                                                                   | Attachment ID<br>APAT - 00009180     |                                                                                           | View All     |  |
| Template?                                                                                       | Application                          |                                                                                           |              |  |
|                                                                                                 | APP-006514                           | Notes & Attachments (2)                                                                   | Upload Files |  |
| Required?                                                                                       | Grant Cycle Attachment               |                                                                                           | Cp. odd mos  |  |
|                                                                                                 |                                      | AIDS United - 2022 Hig SignedForm.pdf                                                     |              |  |
| Attachment Status                                                                               | Number of Attachments                | Jun 17, 2022 · 127KB · Jun 17, 2022 · 33KB · pdf                                          |              |  |
| Submitted                                                                                       | 2                                    |                                                                                           | View All     |  |
| Attachment Details                                                                              | Template Link                        |                                                                                           | VIEW AII     |  |
| This attachment is your submitted LOI for<br>Step 1 to apply for the 2019-2020 Southern<br>HIV. |                                      |                                                                                           |              |  |
|                                                                                                 | Template Link (Español)🚺             |                                                                                           |              |  |
| Created By                                                                                      | Last Modified By                     |                                                                                           |              |  |
| Dupont Solutions , 6/17/2022 6:34 PM                                                            | Dupont Solutions , 6/17/2022 6:34 PM |                                                                                           |              |  |
|                                                                                                 |                                      |                                                                                           |              |  |

21. When you're ready to sign out, click your name in the upper-right corner of the window and select "Logout":

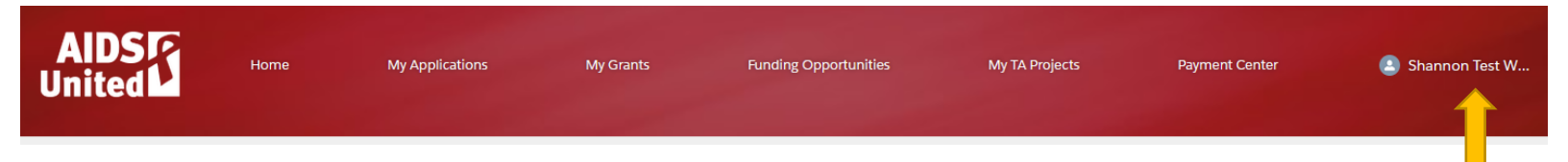

## Have questions during the application process?

If you have any questions regarding the *content of the application*, please reach out to the team as directed in the request for pre-applications document that you received from AIDS United.

If you have any questions regarding *navigating the online portal or other technical issues*, please contact Shannon Wyss, Senior Grants Manager, at <u>swyss@aidsunited.org</u>. Please include the following information when you write:

- Your web browser;
- What happened and where you were in the application form when it happened; and
- A screen shot of what you saw that was unexpected.

# Thank you for your interest in a grant from AIDS United and for your work in the struggle against HIV!